## Sikkerhedskopiering af filer uden brug af den medfølgende software

Kopier filerne til en pc ved hjælp af den følgende metode.

1 Tilslut USB-kablet og lysnetadapteren.

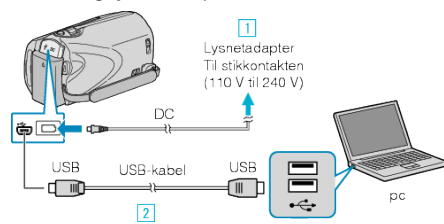

- Forbind lysnetadapteren til enheden.
- 2 Forbind med det medfølgende USB-kabel.
- 2 Åbn LCD-skærmen.

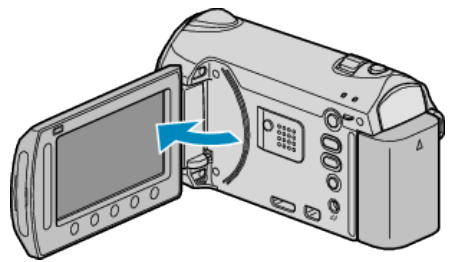

- USB MENU kommer til syne.
- 3 Vælg "PLAYBACK ON PC" og berør .

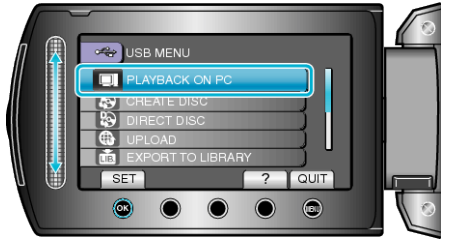

- Luk Everio MediaBrowser programmet, hvis det starter.
- De følgende handlinger skal udføres på pc'en.
- 4 Vælg "Computer" (Windows Vista) / "Min Computer" (Windows XP) fra startmenuen. Klik derefter på EVERIO\_MEM eller EVERIO\_SD-ikonet.
- Mappen åbnes.
- 5 Kopier filerne til en mappe på pc'en (skrivebord, osv.).

## FORSIGTIG:-

• Når mapper eller filer bliver slettet/flyttet/omdøbt på pc'en, kan de ikke afspilles på enheden længere.

## BEMÆRK:-

- Brug software, der understøtter MTS/JPEG-filer, til at redigere filerne.
- Når enheden er fjernet fra pc'en, så træk ikonet EVERIO\_MEM eller EVERIO\_SD på skrivebordet over i papirkurven.
- Ovenstående handlinger på pc'en kan variere efter hvilket system, der bruges.

## Frakobling af enheden fra pc'en

1 Klik på "Sikker fjernelse af hardware".

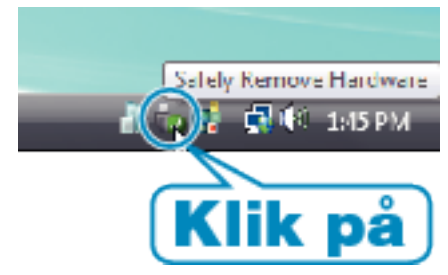

- 2 Klik på "Safely Remove USB Mass Storage Device".
- 3 (Til Windows Vista) Klik "OK".
- 4 Tag USB-kablet ud og luk LCD-skærmen.